## 📱 Windows 8 をサーバー機にする場合の注意点

Windows 8 をサーバー機として使用する場合は、以下の点に注意し、サーバー機を設定してください。

| 下記作業は必ず管理者に確認の上、行ってください。                                                                        |                                                                                                    |
|-------------------------------------------------------------------------------------------------|----------------------------------------------------------------------------------------------------|
| ■ 共有フォルダ(LETS. NT)のプロパティ設定                                                                      | し Lets.ntの つ し パティ レ ×                                                                                                    |
| ① 「LETS.NT」フォルダのプロパティ画面で「共有」タブを選び<br>[詳細な共有]ボタンをクリックします。                                        | <ul> <li>全般 共有 セキュリティ カスタマイズ</li> <li>ネットワークのファイルとフォルダーの共有         Lets.nt 共有されていません         ネットワーク バス(N): 共有されていません         オットワーク バス(N): 共有されていません         共有(5)         詳細な共有         カスタムのアウセス許可を設定したり、複数の共有を作成したり、その他の詳細な共有のオプションを設定したりできます。         ● 詳細な共有(D)     </li> </ul>                                                                                                    |
| ② 右の画面が表示されますので、「このフォルダーを共有する」<br>のチェックをONにします。                                                 | 詳細な共有<br>どこのフォルダーを共有する(S)<br>設定<br>共有名(H):<br>Lets.nt<br>通加(A) 削除(R)<br>同時に共有できるユーザー数(L): 20 ご<br>コメント(O):<br>アクセス許可(P) アッシュ(C)                                                                                                    |
| ③ ②の画面で[アクセス許可]ボタンをクリックし、レッツ工事台<br>帳を使用するグループまたはユーザーに対するアクセス許可の<br>「フルコントロール」の「許可」のチェックをONにします。 | Lets.nt のアクセス許可         ×           共有アウセス許可         ・           グループ名またはユーゲー名(G):         ・           総         Everyone            ・           ・         ・           ・         ・           ・         ・           ・         ・           ・         ・           ・         ・           ・         ・           ・         ・           ・         ・           ・         ・           ・         ・           ・         ・           ・         ・           ・         ・           ・         ・           ・         ・           ・         ・           ・         ・           ・         ・           ・         ・           ・         ・           ・         ・           ・         ・           ・         ・           ・         ・           ・         ・           ・         ・           ・         ・           ・         ・           ・ |
| 上記2箇所のチェックボックスが未チェックの場合は、クラ<br>アントのインストールが失敗します。                                                | アクセス料可(P): Everyone     許可     拒否       フルコントロール     □       変更     □       読み取り     □       アクセス朝岡にアクセス許可の詳細を表示します。       OK     キャンセル     適用(A)                                                                                                    |
| ■ ファイアウォールの設定                                                                                   | アプルに Windows ファイアウォール経由の通信を許可する                                                                                                    |

ファイアウォール機能が有効になっている場合、Windows ファ イアウォールの設定の「ロファイルとプリンタの共有」の チェックをONにしてください。

※右の設定画面へは [コントロールパネル]→[システムとセ キュリティ]→[Windows ファイアウォールによるプログラムの 許可]の順に選択します。

| • | athiot(ルアプリのよいパー」と目前に変更、よれは利用体するには、「設定の変更」をグリックしょう。<br>アプリに通信を許可する危険性の詳細 | 一般 設定の変更(N) |
|---|--------------------------------------------------------------------------|-------------|
|   | 荘可されたアプルおよび繰越(A)・                                                        |             |

| 名前                         | プライベート       | パブリック        | 1 |
|----------------------------|--------------|--------------|---|
| □ ネットワーク プロジェクターへの接続       |              |              |   |
| ☑ ネットワーク探索                 | $\checkmark$ | $\checkmark$ |   |
| □ パフォーマンス ログと警告            |              |              |   |
| ☑ ビデオ                      | $\checkmark$ | $\checkmark$ |   |
|                            | $\checkmark$ | $\checkmark$ |   |
| ☑ ファイルとプリンターの共有            | $\checkmark$ | $\checkmark$ | 1 |
|                            | $\checkmark$ | $\checkmark$ |   |
| ロ ホームグループ                  |              |              |   |
| ■ ミュージック                   | $\checkmark$ | $\checkmark$ | 1 |
| ☑ メール、カレンダー、People、メッセージング | $\checkmark$ | $\checkmark$ |   |
| ☑ リーダー                     | $\checkmark$ |              |   |
| ☑ リモート アシスタンス              | V            |              |   |
|                            | 詳細(L)        | 削除(M         | ) |

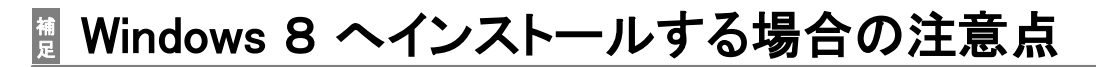

## セキュリティの設定

Windowsデフォルトの設定ですと「ユーザーアカウント制御」のためネットワークドライブが認識されませんので、イン ストールができません。下記手順により「ユーザーアカウント制御」の設定を変更した後、「ネットワークドライブの 割り当て」をしてください。又、プログラムのアップデートインストール時にも同様の設定が必要です。

| ■ 「ユーザーアカウント制御」の設定         |                                                                                                    |
|----------------------------|----------------------------------------------------------------------------------------------------|
| ① [コントロールパネル]→ [ユーザーアカウントと | الله المراجع المراجع المراجع المراجع المراجع المراجع المراجع المراجع المراجع المراجع المراجع المراجع المراجع ال                        |
| ファミリー セーフティーをクリックします。      | د المادي (٢٩) ٢٠٠٠٠ (٢٩) ٢٠٠٠ (٢٩) ٢٠٠٠ (٢٩) ٢٠٠٠ (٢٩)                                                                                 |
|                            | コンピューターの均学を調整します まごをも からついま                                                                                                    |
|                            |                                                                                                    |
|                            | システムとセキュリティ<br>コンピューターの状態を確認                                                                                                    |
|                            | ファイル風景でファイルのバックアップコピーを保存 マンパン と ジャトが放え<br>問題の発見と解決 ニアストレーズのキスクライズ                                                                      |
|                            | ネットワークとインターネット ティの文字 マクレン クローク アメノアラノのカスタマイス テーマの文字 マクレン クローク アント・アーク アント・アーク アント・アーク アント・アーク アント・アント・アント・アント・アント・アント・アント・アント・アント・アント・ |
|                            | ホームガループと共有に競するオプションの選択 画面の始後度の調整                                                                                                    |
| ② 「ユーザーアカウント」をクリックします。     | シューザー アカウントとファミリー セーフティ - ローズ                                                                                                    |
|                            | <ul> <li>         ・ * 総・コントロールパネル・ユーザーアカウントとファミリーセーフティ・         ・ C         コントロールパネルの検索         ・         ・         ・</li></ul>       |
|                            | コントロールパネルホーム 「「「コーザーアカウント」                                                                                                    |
|                            | システムとセキュリティ マンクリティー マンファミリー セーフティ                                                                                                    |
|                            | ハードウェアとサウンド 切り アフジリー セーフティの設定                                                                                                    |
| ③ 右の画面が表示されるので、「ユーザーアカウント  | シューザーアカウント - ロ ×                                                                                                    |
| 制御設定の変更」をクリックします。          | <ul> <li>         ・・ ↑ 掲 « ユーザー アカウントとフラリー セーフティ → ユーザー アカウント ∨ C コントロール パネルの検索 ρ     </li> </ul>                                      |
|                            | コントロール パネル ホーム ユーザー アカウントの変更                                                                                                    |
|                            | 資格情報の管理<br>PC 設定でアカウントを変更                                                                                                    |
|                            | COUNT 7500 7 74500 Fall     Ets     D=707740の詳細力の     使 77かうント名の変更     D=700 77かうント                                                    |
|                            | アイの構成<br>優先変数の変更<br>第7カウントの理想の変更<br>パスワード保護                                                                                            |
|                            | ◎ 別のアカウントの管理                                                                                                    |
|                            | 1 ユーザー アカウント制御設定の変更                                                                                                    |
|                            |                                                                                                    |
| ④ スライダーを一番下まで下げ、「以下の場合でも通  | ユーザー アカウント制御の設定 - ロ ×                                                                                                    |
| 知しない」を選び、[OK]ボタンをクリックします。  | コンピューターに対する変更の通知を受け取るタイミングの選択                                                                                                    |
|                            | ユーザー アカウント制御を使用すると、問題を起こす可能性があるプログラムからのコンピューターの変更の防止に役立ちます。<br>ローザー アカウント制御校堂の19個を表示                                                   |
|                            | 際に適知する                                                                                                    |
|                            | <ul> <li>– 以下の場合でも通知しない:</li> </ul>                                                                                                    |
|                            | <ul> <li>アプリがソフトウェアをインストールしょうとする場合、またはコン<br/>ビューターに変更を加えようとする場合</li> </ul>                                                             |
| ⑤ 再起動を促すメッヤージが表示されるので再起動を  | <ul> <li>ユーザーが Windows 設定を変更する場合</li> </ul>                                                                                            |
| 行ってください。                   |                                                                                                    |
|                            |                                                                                                    |
|                            | 0 ##Astistk.                                                                                                    |
|                            | #10.901                                                                                                    |
| インストール終了後は、設定を必ず元に戻してください。 |                                                                                                    |
|                            |                                                                                                    |
|                            | うのK キャンセル                                                                                                    |
|                            |                                                                                                    |

- ネットワークドライブの割り当て Windows 8 ではレッツ工事台帳のインストール時、管理者とログインしているユーザー両方に対してネット ワークドライブの割り当てをする必要があります。下記手順より「ネットワークドライブの割り当て」を行なってくだ さい。 ※当作業は手順に従い、必ず管理者から割当してください。
- ① [すべてのアプリ]→ [コマンドプロンプト]を右クリックし、
   [管理者として実行]をクリックします。
- 「管理者:コマンドプロンプト」が表示されたら、 「net use s: ¥¥サーバー名¥lets.nt」と入力し、Enterを押し ます。
- ③ [すべてのアプリ]をもう一度開き、ログインしているユーザー で[コマンドプロンプト]を実行します。
- ④ ②と同様に、「net use s: \\ サーバー名\'\ lets.nt」と入力し、 Enterを押します。
- ⑤ [コンピュータ]を開き、ネットワークドライブがあることを確認します。

⑥ 本マニュアルP.7「インストール作業手順」に沿ってインストールを進めてください。

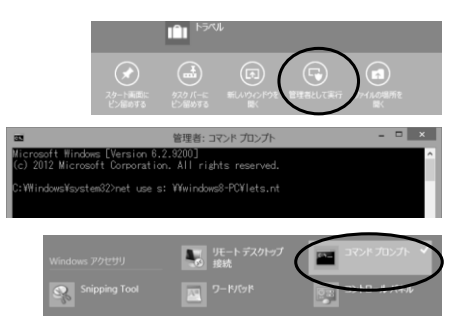

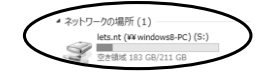